## How to Authenticate With Duo Using a Duo FOB or Hardware Token

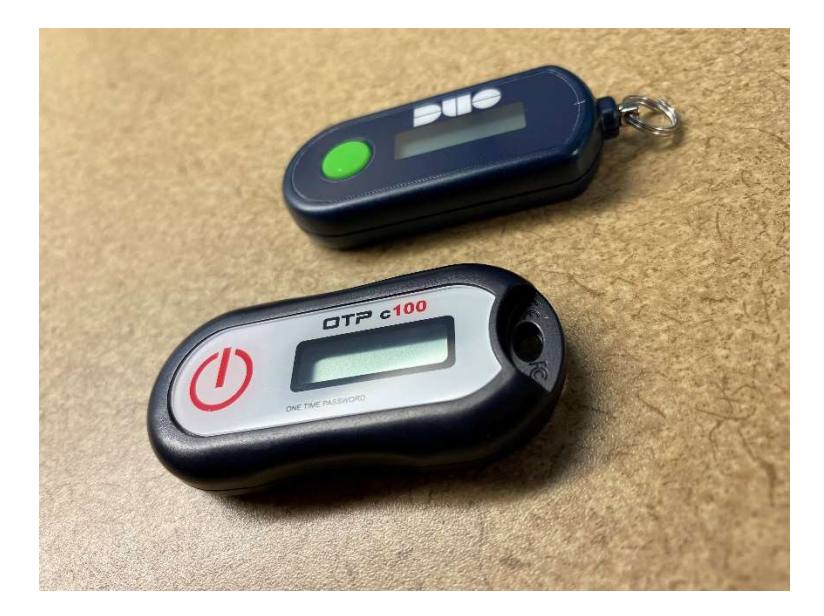

- 1. If you haven't already, register for Duo by following directions here: https://www.washburn.edu/its/accounts-access-mgmt/\_files/enroll-in-duo.pdf
- 2. When attempting to authenticate to a Duo-protected resource (**EXCEPT VPN** see below for more info), you will be prompted to authenticate with Duo:

|                                                                                                    | Choose an authentication method |                  |
|----------------------------------------------------------------------------------------------------|---------------------------------|------------------|
| X                                                                                                    | Duo Push RECOMMENDED            | Send Me a Push   |
|                                                                                                    | Call Me                         | Call Me          |
| What is this? L <sup>2</sup> Add a new device   My Settings & Devices   Need help?   Powered by Duo Security | Passcode                        | Enter a Passcode |

3. Click on **Enter a Passcode**.

4. Push the button on the provided hardware token/Duo FOB to generate a **Passcode**.

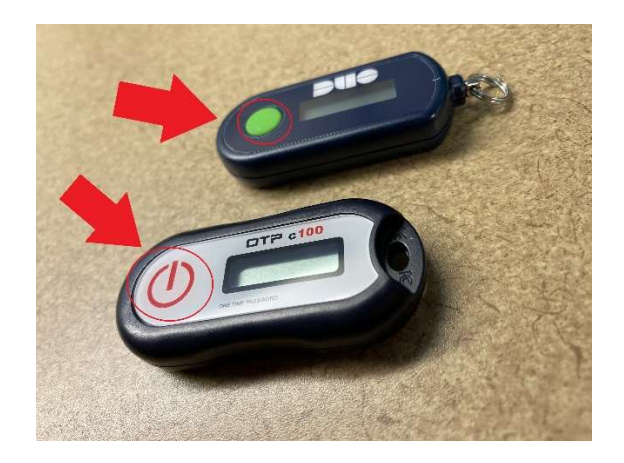

5. Enter the generated **Passcode** in the field provided:

| What is this? C <sup>3</sup><br>Add a new device<br>My Settings & Devices<br>Need help? | Device: iOS (XXX-XXX-5035)<br>Choose an authentication method | \$                |
|-----------------------------------------------------------------------------------------|---------------------------------------------------------------|-------------------|
|                                                                                         | Duo Push Recommended                                          | Send Me a Push    |
|                                                                                         | 🕅 Call Me                                                     | Call Me           |
|                                                                                         | <b>≱</b> x. 867539                                            | Log In            |
| Secured by Duo                                                                          |                                                               |                   |
| Enter a passcode from Duo Mobile or a text.                                             |                                                               | Text me new codes |

## 6. Click on Log In.

| A A                                                                        | Device: iOS (XXX-XXX-5035)<br>Choose an authentication method | \$                |
|----------------------------------------------------------------------------|---------------------------------------------------------------|-------------------|
|                                                                            | Duo Push RECOMMENDED                                          | Send Me a Push    |
| What is this? C<br>Add a new device<br>My Settings & Devices<br>Need help? | S Call Me                                                     | Call Me           |
|                                                                            | 111111                                                        | Log In            |
| Secured by Duo                                                             |                                                               |                   |
| Enter a passcode from Duo Mobile or a text.                                |                                                               | Text me new codes |

At this point, you should be authorized to use the resource. Done!

If you have any questions, please contact ITS User Services at 785-670-3000 or email support@washburn.edu.

## How to Log Into VPN Using a Duo Hardware Token/FOB

- 1) If you haven't already, register for **Duo** and install **GlobalProtect VPN** client by following directions here: <u>https://washburn.edu/its/vpn.html</u>
- When logging into the GlobalProtect VPN client, enter your Washburn email (firstname.lastname@washburn.edu) into the Username field as you normally would.
- 3) In the **Password** field, enter your password, a comma, then the passcode generated on your token by pressing the green button.

Examples: "mypass123,123456" or "mypass123,728292" – without the quotes, no spaces.

| GlobalProtect                      | \$     |
|------------------------------------|--------|
| Sign In<br>Enter login credentials |        |
| Portal: gpvpn.washburn.edu         |        |
| Username                           |        |
| Password                           |        |
| Sign In                            |        |
| Cancel                             |        |
| へ 管 🎦 9:44 AM                      | $\Box$ |

4) Hit the Enter button or click on Sign In.

If you have any questions, please contact ITS User Services at 785-670-3000 or email support@washburn.edu.